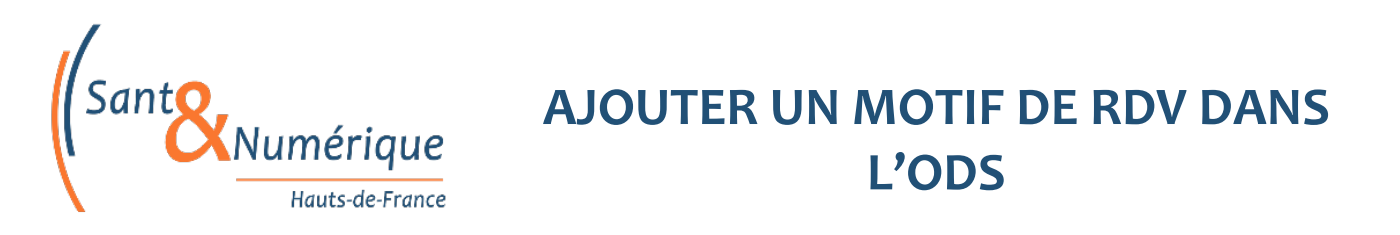

1. Se rendre dans l'ODS puis cliquer sur la roue crantée :

| Rechercher |           | Recherches     | - Q -     | A | CLEMENT Sabrina |  |
|------------|-----------|----------------|-----------|---|-----------------|--|
|            | 🛢 Données | ୟ୍ଟ୍ର Workflow | 🖏 Groupes |   |                 |  |

- 2. Dans le menu de gauche cliquer sur "Nomenclatures" puis sur "Administration" puis chercher "Motif-RDV".
- 3. Au bout de la ligne cliquer sur l'icône du milieu "Accéder à la nomenclature"

|                              | > |                          |                                             |                                                   |                      |          |                    |       |          |      |         |    |
|------------------------------|---|--------------------------|---------------------------------------------|---------------------------------------------------|----------------------|----------|--------------------|-------|----------|------|---------|----|
| Paramètres Généraux          | > | 21 à 30 sur 66 N<br>Code | II 4 Page <u>3/7 ∨</u> № IIV .<br>Libelle   | Afficher <u>10</u> ✓ items<br>Description Langues | Langue par<br>defaut | Domaines | Pseudo-<br>libellé | Plate | Editable | Etat | Actions |    |
| Utilisateurs et profils      | > | ICD10_CM                 | ICD10_CM                                    |                                                   | fr_FR                |          | code:libelle       | •     | •        | •    | 00/     |    |
| Momenclatures Administration | ~ | ICD10_PCS                | ICD10_PCS                                   |                                                   | fr_FR                |          | code:llbelle       | •     | •        | •    | ¢0/     |    |
|                              |   | JUST_EMPLOI_NS<br>UB     | Justification d'emploi non sub<br>stituable | ,                                                 | fr_FR                |          | code:libelle       | •     | •        | •    | ¢01     | i. |
|                              |   | LISTE_APPLICATI<br>ON    | LISTE_APPLICATION                           | LISTE_APP<br>LICATION                             | fr_FR                |          | code:libelle       | •     | •        | •    | ¢0/     | l  |
|                              |   | MODE_EXERCICE            | MODE_EXERCICE                               | MODE_EXE<br>RCICE                                 | fr_FR                |          | libelle            | •     | •        | •    | ¢0/     | l  |
|                              |   | MODE_PEC                 | MODE_PEC                                    | MODE_PEC                                          | fr_FR                |          | libelle            | •     | •        | •    | ¢0/     | ı  |
|                              |   | MOTIF_RDV                | MOTIF_RDV                                   | MOTIF_RD<br>V                                     | fr_FR                |          | libelle            | •     | •        | •    | 0.      | l  |
|                              |   | MOT_CLEF                 | MOT_CLEF                                    | MOT_CLEF                                          | fr_FR                |          | libelle            | •     | •        | •    | ¢0/     | 8  |
|                              |   | NIVEAU_MATERNI<br>TE     | NIVEAU_MATERNITE                            | NIVEAU_M<br>ATERNITE                              | fr_FR                |          | libelle            | •     | •        | •    | ¢0/     | •  |

4. Ensuite se rendre dans l'onglet "Arborescence" puis cliquer sur "exporter" l'ensemble des motifs déjà existants :

| 🖏 IdéoODS               | > | O Bacharabar   |                            |                 | ~* D        |
|-------------------------|---|----------------|----------------------------|-----------------|-------------|
| Paramètres Généraux     | > | Q Rechercher   | And Anderscence            |                 | <b>~9 I</b> |
| Utilisateurs et profils | > | ⁰ Correspond   | ances 🤁 Mise à jo          | ur              |             |
| 🥪 Nomenclatures         | ~ |                |                            |                 |             |
| Administration          |   | Version<br>:   | Ver 🗸                      |                 | _           |
|                         |   | # Libellé      |                            | Etat Actions    |             |
|                         |   | 01:Première co | nsultation                 | () + ∷ > 0      |             |
|                         |   | 02:Post Opérat | ion                        | <b>─</b> +∷≁0   |             |
|                         |   | BIO01:Dépistaç | ge COVID : autre           | <b>─</b> +∷≁0%  |             |
|                         |   | BIO02:Dépistag | ge COVID : avec ordonnance | <b>─</b> +∷≁0%  |             |
|                         |   | DIO02.Dásistar |                            | - 153 2 A G     |             |
|                         |   |                | ♣ Ajouter un nouveau élér  | ment A Exporter | ]           |

Sant& Numérique Hauts-de-France - Groupement d'Intérêt Public - 186 rue Edouard Branly - 80450 CAMON Tel : 03.22.80.31.60 - Fax : 03.22.80.31.61 - Email : direction@esante-hdf.fr - Site : <u>www.esante-hdf.fr</u>

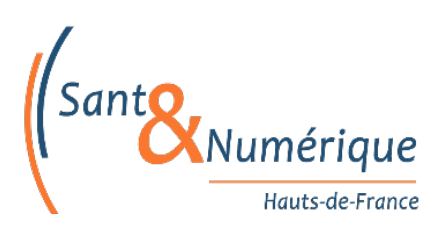

## AJOUTER UN MOTIF DE RDV DANS L'ODS

- 5. Dans le fichier excel ajouter en bas de ligne :
  - 1ère colonne : le numéro agrémenté de 1
  - 3ème colonne : ajouter le "Code" de la spécialité (exple : PED01, trois premières lettres de la spécialité 01 pour le 1èr motif)
  - 4ème colonne : le motif souhaité
  - 5ème colonne : mettre 0
  - 6ème colonne : mettre 1

## export-MOTIF\_RDV.xlsx

| 1   | Numéro | Parent | Code  | Libellé                                 | NiveauIntermédiaire | Concept | DateDébut |
|-----|--------|--------|-------|-----------------------------------------|---------------------|---------|-----------|
| 110 | 3892   |        | PSY01 | Première consultation (Orientation CMP) | 0                   | 1       |           |
| 111 | 3893   |        | MG31  | Vaccination COVID                       | 0                   | 1       |           |
| 112 | 3898   |        | SNP   | Consultation SNP                        | 0                   | 1       |           |
| 113 | 3899   |        | PED01 | Première consultation de pédiatrique    | 0                   | 1       |           |
| 114 | 3900   |        | PED02 | Consultation de suivi pédiatrique       | 0                   | 1       |           |
| 115 |        |        |       |                                         |                     |         |           |

6. Importer les nouveaux motifs :

Dans l'onglet "Mise à jour", cliquer sur "Ajouter une nouvelle version" puis glisser déposer le fichier excel créé et valider

| Q Rechercher 🛛 🚠 Arbor          | escence 🗄 Décodage       | <b>«</b> Raccourcis | i≡ Liste | 🖈 Favoris | % Correspondances | <i>€</i> Mise à jour | ]                       | MOTIF_RDV × +                  |
|---------------------------------|--------------------------|---------------------|----------|-----------|-------------------|----------------------|-------------------------|--------------------------------|
| Versions Synonymes Met          | adonnées Correspondances | Relations           |          |           |                   |                      |                         |                                |
| Historique des imports          |                          |                     |          |           |                   |                      |                         |                                |
| 1 à 4 sur 4 Afficher 10 🗸 items |                          |                     |          |           |                   |                      |                         | Recherche                      |
| Version                         | Date MAJ                 | Auteur              |          |           | Commentaire       |                      | Action                  | Statut                         |
| Version 4                       | 16/06/2021 15:08         |                     |          |           | Test SN HDF       |                      | Import                  | 🕑 Terminé                      |
| version 3                       | 16/11/2020 10:55         |                     |          |           |                   |                      | Import                  | Terminé                        |
| Version 3                       | 05/02/2020 15:07         |                     |          |           |                   |                      | Import                  | Terminé                        |
| Version 2                       | 28/02/2019 17:13         |                     |          |           |                   |                      | Import                  | 🔿 Terminé                      |
|                                 |                          |                     |          |           |                   | 17                   | Mettre jour une version | + Ajouter une nouvelle version |

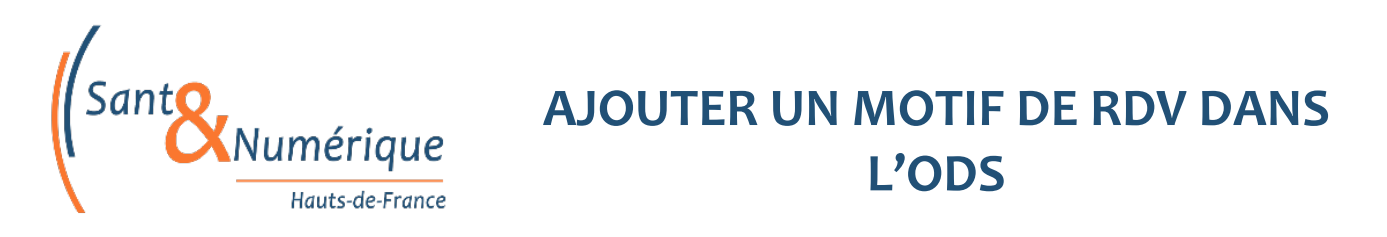

7. Associer le motif à une table de correspondance :

Se rendre dans onglet "correspondance", chercher via le code renseigner dans le fichier excel "PED02" par exemple

| Cliquer en bout de ligr                         | ne sur l'icône a    | ivec 4 flèches       | 12 M                               |             |
|-------------------------------------------------|---------------------|----------------------|------------------------------------|-------------|
| Q Rechercher 🛛 🛔 Arborescence 🗄                 | 恩Décodage 《Raccour  | cis ≔ Liste ★ Favori | s Correspondances C Mise à jour    | MOTIF_RDV × |
| Nomenclatures Systèmes des codages              |                     |                      |                                    |             |
| Recherche                                       |                     |                      | Correspondances de l'élément PED02 | ۵           |
| Code PED02                                      | Libellé             |                      | Par nomenclature Hiérarchique      |             |
| ☐ Transcode(s)<br>☐ Niveau Intermédiaire        | Etat Version Versio |                      | "Aucun élément trouvé"             | +           |
|                                                 | C Ré                | Q Rechercher         |                                    |             |
| Résultat de la recherche                        |                     |                      |                                    |             |
| 1 à 1 sur 1 Afficher[10 v]items<br>Code Libellé | Etat                | Recherche            |                                    |             |
| PED02 Consultation de suivi pédiatrique         | ٠                   |                      |                                    |             |

Renseigner les champs et valider

- Libellé : SPE\_TRANSCO par défaut
- Nomanc. Cible : SPECIALITE\_OFFRE\_ETAB par défaut
- Type : Normal par défaut
- Type poids : Taux par défaut
- Element cible : la spécialité concernée
- Poids : 0 par défaut

| menclatures Systèmes de    | Information and a second second |                            |   |              |        |                            |
|----------------------------|---------------------------------|----------------------------|---|--------------|--------|----------------------------|
|                            | Informations correspondance     | Metadonnees correspondance |   |              |        |                            |
| cherche                    | Libellé :                       | SPE_TRANSCO                | * | Type :       | Normal | ×                          |
| Code PED01                 | Nomenc. cible :                 | SPECIALITE_OFFRE_ETAB      | * | Type Poids : | Taux   | v                          |
| Transcodé(s) Niveau Interm | Elément cible :                 | Pédiatrie générale         | v | Poids :      | 0      |                            |
|                            |                                 |                            |   |              |        |                            |
|                            |                                 |                            |   |              |        |                            |
| cultat de la recherch      | 2                               |                            |   |              |        |                            |
| Sullat de la recherch      | Annuel                          |                            |   |              |        | <ul> <li>Valide</li> </ul> |

Vérifier dans la liste des nomenclature l'apparition de l'icône (chaine) en bout de ligne

PED02:Consultation de suivi pédiatrique

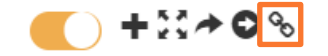

Sant& Numérique Hauts-de-France - Groupement d'Intérêt Public - 186 rue Edouard Branly - 80450 CAMON Tel : 03.22.80.31.60 - Fax : 03.22.80.31.61 - Email : direction@esante-hdf.fr - Site : <u>www.esante-hdf.fr</u>